## **Mozilla Thunderbird** 設定手順

※Mozilla Thunderbirdの設定を行うにはインターネットに接続可能な状態でおこなってください。

Mozilla Thunderbirdをお持ちでない場合、下記アドレスよりダウンロード(無料)する必要がございます。
 ※既にMozilla Thunderbirdをインストール済の場合、<u>手順6.</u>にお進み下さい。
 <Mozilla Thunderbird日本語版>

https://www.mozilla.org/ja/thunderbird/

**2**. 初回起動時、下記のウインドウが表示されます。表示されない場合は<u>手順6.</u>にお進みください。 gandi.netのチェックを外して[メールアカウントを設定する] をクリックします。

| Thunderbird のご利用ありがとうございます                                                                                                    | ×                                |
|----------------------------------------------------------------------------------------------------|----------------------------------|
| 新しいメールアドレスを使いたい方<br>氏名またはニックネーム<br>いくつかのプロバイダとの提携により、Thunderbird が新しいメールアカウント 若提供<br>アドレスを検索するため、ご氏名または好きな言葉を上のテキストボックスに入力して<br>み)。 | 検索<br>ます。利用可能なメール<br>ください(半角英数字の |
|                                                                                                    |                                  |
| 検索部では、利用可能なメールアトレスを見つける目的で Mozilla ( <u>フライハシーホリ</u><br>メールブロバイダ に送信されます。                                                           | <u>&gt;-</u> )27-FN-770          |
| メールアカウントを設定するこのウィンドウを開いて                                                                                                    | 「後で設定する                          |

3. 各項目に下記の内容を入力します。

あなたのお名前 差出人として表示する名前を入力します。 ※メールを送信した際に「送信者名」として相手に通知されます。 メールアドレスを入力します。 パスワード メールパスワードを入力します。 パスワードを記憶する チェックを入れたままにします。

入力後 [続ける]をクリックします。

| X-, | ルアカウント設定                                                           |                                                                     |                      | Х              |
|-----|--------------------------------------------------------------------|---------------------------------------------------------------------|----------------------|----------------|
|     | あなたのお名前( <u>N</u> ):<br>メールアドレス( <u>L</u> ):<br>パスワード( <u>P</u> ): | 山形太郎<br>○○○○@ma.catvy.ne.jp<br>●●●●●●●●<br>✓ パスワードを記憶する( <u>M</u> ) | 受信者に表示される名前です        | ţ.             |
|     |                                                                    |                                                                     | -                    |                |
|     |                                                                    |                                                                     |                      |                |
|     | 新しいアカウントを取                                                         | (得( <u>G</u> )                                                      | 続ける( <u>C</u> ) キャン・ | セル( <u>A</u> ) |

4. 自動的にサーバ名を判別しますが、やや時間がかかるため、[手動設定]をクリックします。

| メールアカウント設定           |                                |                |                 | ×                 |
|----------------------|--------------------------------|----------------|-----------------|-------------------|
|                      |                                |                |                 |                   |
| あなたのお名前( <u>N</u> ): | 山形太郎                           | 受信者に表示         | 示される名前です。       |                   |
| メールアドレス( <u>L</u> ): | 0000@ma.catvy.ne.jp            |                |                 |                   |
| パスワード( <u>P</u> ):   | •••••                          |                |                 |                   |
|                      | ☑ パスワードを記憶する( <u>M</u> )       |                |                 |                   |
|                      |                                |                |                 |                   |
|                      |                                |                |                 |                   |
| フォウンナジンティール          | ゴロビノガルごねましています                 | 0              |                 |                   |
| アカリント設定をメール          | レノロハイグから使楽しています。               | 0              |                 |                   |
|                      |                                |                |                 |                   |
|                      |                                |                |                 |                   |
|                      |                                |                |                 |                   |
|                      |                                |                |                 |                   |
|                      |                                |                |                 |                   |
| 新しいアカウントを取           | 得( <u>G</u> ) 手動設定( <u>M</u> ) | 中止( <u>S</u> ) | 続ける( <u>C</u> ) | キャンセル( <u>A</u> ) |
|                      |                                |                | s               |                   |
|                      |                                |                |                 |                   |

## 5. 各項目に下記の内容を入力します。

| 受信サーバ         | POP3         | サーバのホスト名                           | ポート<br>110        | ►番号 SSL<br>培績の保護か           | 認証方式<br>通堂のパスワード認証 |
|---------------|--------------|------------------------------------|-------------------|-----------------------------|--------------------|
| 送信サーバ<br>ユーザ名 | SMTP<br>既に入力 | smtp.ma.catvy.ne.jp<br>済(メールアドレスの@ | 110<br>25<br>0よりオ | 接続の保護なし<br>接続の保護なし<br>E側部分) | 認証なし               |

## 入力後、[完了]をクリックします。

| あなたのお名前(N):       山形太郎       受信者に表示される名前です。         メールアドレス(L):       〇〇〇@ma.catiy.ne.jp       イスワード(P):         パスワード(P):       ●●●●●●●         ビノパスワードを記憶する(M)         次のアカウント設定が、指定されたサーバを調べることにより見つかりました。         「ケーバのホスト名       ボート番号         ダ信サーバ:       Pop.ma.catiy.ne.jp         110       「接続の保護なし」、         送信サーバ:       Smtp.ma.catiy.ne.jp         ユーザ名:       受信サーバ:         グロ〇〇〇       「詳細設定(A)                                                                                                    | ルアカワノト設定                  |                          |                                                               |          |                        |                                                                    |                           |   |                            |             |
|----------------------------------------------------------------------------------------------------|---------------------------|--------------------------|---------------------------------------------------------------|----------|------------------------|--------------------------------------------------------------------|---------------------------|---|----------------------------|-------------|
| あなたのお名前(い):       山形太郎       受信者に表示される名前です。         メールアドレス(L):       ○○○○@ma.catvy.ne.jp       パスワード(2000)         パスワード(2000)       ○○○○@ma.catvy.ne.jp       ○○○○@ma.catvy.ne.jp         アパスワードを記憶する(M)       次のアカウント設定が、指定されたサーバを調べることにより見つかりました。         プリーバのホスト名       ボート番号       SSL         受信サーバ:       POP3 >       Pop.ma.catvy.ne.jp       110 >       接続の保護なし >       通常のパスワード認証 >         送信サーバ:       SMTP       smtp.ma.catvy.ne.jp       25 >       接続の保護なし >       認証なし >       >         コーザ名:       受信サーバ:       ○○○○        第一日       キャンセル(A) |                           |                          |                                                               |          |                        |                                                                    |                           |   |                            |             |
| メールアドレス(L):       ○○○○@ma.catvy.ne.jp         パスワード(P):       ●●●●●●●         ビ パスワードを記憶する(M)         次のアカウント設定が、指定されたサーバを調べることにより見つかりました。          サーバのホスト名         ボート番号       SSL         受信サーバ:       Pop.ma.catvy.ne.jp         110       ※ 接続の保護なし、         送信サーバ:       SMTP         smtp.ma.catvy.ne.jp       10         こち、       接続の保護なし、         記証なし、       コーザ名:         受信サーバ:       ○○○○         新しいアカウントを取得(G)       詳細設定(A)                                                                                                    | あなたのお名育                   | 前(N): 山形;                | 大郎 受信                                                         | 者に表示     | される名前                  | です。                                                                |                           |   |                            |             |
| パスワード(2):     「     パスワードを記憶する(M)     次のアカウント設定が、指定されたサーバを調べることにより見つかりました。     サーバのホスト名 ポート番号 SSL 認証方式     受信サーバ: POP3 ∨ pop.ma.catvy.ne.jp 110 ∨ 接続の保護なし ∨ 通常のパスワード認証 ∨     送信サーバ: SMTP smtp.ma.catvy.ne.jp ∨ 25 ∨ 接続の保護なし ∨ 認証なし ∨     ユーザ名: 受信サーバ: OOOO     新Lい7カウントを取得(G) 詳細設定(A)     再テスト(D 完了(D) キャンセル(A)                                                                                                    | メールアドレ                    |                          | )O@ma.catvv.ne.ip                                             |          |                        |                                                                    |                           |   |                            |             |
| <ul> <li>✓ パスワードを記憶する(M)</li> <li>次のアカウント設定が、指定されたサーバを調べることにより見つかりました。</li> <li>サーバのホスト名 ボート番号 SSL 認証方式</li> <li>受信サーバ: POP3 ∨ pop.ma.catvy.ne.jp 110 ∨ 接続の保護なし ∨ 通常のパスワード認証 ∨</li> <li>送信サーバ: SMTP smtp.ma.catvy.ne.jp ∨ 25 ∨ 接続の保護なし ∨ 認証なし ∨</li> <li>ユーザ名: 受信サーバ: OOOO</li> <li>新しいアカウントを取得(G) 詳細設定(A)</li> </ul>                                                                                                    | パスワー                      | -F(P):                   |                                                               |          |                        |                                                                    |                           |   |                            |             |
| 次のアカウント設定が、指定されたサーバを調べることにより見つかりました。<br>サーバのホスト名 ポート番号 SSL 認証方式<br>受信サーバ: POP3 ~ pop.ma.catvy.ne.jp 110 ~ 接続の保護なし ~ 通常のパスワード認証 ~<br>送信サーバ: SMTP smtp.ma.catvy.ne.jp ~ 25 ~ 接続の保護なし ~ 認証なし ~<br>ユーザ名: 受信サーバ: OOOO<br>新しいアカウントを取得(G) 詳細設定(A) 再テスト(D 完了(D) キャンセル(A)                                                                                                    |                           |                          | スワードを記憶する(M)                                                  |          |                        |                                                                    |                           |   |                            |             |
| 次のアカウント設定が、指定されたサーバを調べることにより見つかりました。         サーバのホスト名       ポート番号       SSL       認証方式         受信サーバ:       POP3 、       pop.ma.catvy.ne.jp       110 、       接続の保護なし 、       通常のパスワード認証 、         送信サーバ:       SMTP       smtp.ma.catvy.ne.jp       25 、       接続の保護なし 、       認証なし 、         ユーザ名:       受信サーバ:       OOOO             新しいアカウントを取得(G)       詳細設定(A)       再テスト(D       完了(D)       キャンセル(A)                                                                                                    |                           |                          | () ( <u>CIDIO</u>                                             |          |                        |                                                                    |                           |   |                            |             |
| サーバのホスト名     ボート番号     SSL     認証方式       受信サーバ:     POP3 ~     pop.ma.catvy.ne.jp     110 ~     接続の保護なし ~     通常のパスワード認証 ~       送信サーバ:     SMTP     smtp.ma.catvy.ne.jp     25 ~     接続の保護なし ~     認証なし ~       ユーザ名:     受信サーバ:     OOOO          新しいアカウントを取得(G)     詳細設定(A)     再テスト(D     完了(D)     キャンセル(A)                                                                                                    | 次のアカウント                   | 設定が 指定さ                  | れたサーバを調べることにより見                                               | しつかりまし   | t                      |                                                                    |                           |   |                            |             |
| サーバのホスト名     ボート番号     SSL     認証方式       受信サーバ:     POP3 、     pop.ma.catvy.ne.jp     110 、     接続の保護なし 、     通常のパスワード認証 、       送信サーバ:     SMTP     smtp.ma.catvy.ne.jp     25 、     接続の保護なし 、     認証なし 、       ユーザ名:     受信サーバ:     OOOO      第細設定(A)     再テスト(D     完了(D)     キャンセル(A)                                                                                                    | ~~~~~                     | BANE/JA JANEO            |                                                               | 5 20 280 | /20                    |                                                                    |                           |   |                            |             |
| サーバのホスト名     ポート番号     SSL     認証方式       受信サーバ:     POP3 ~     pop.ma.catvy.ne.jp     110 ~     接続の保護なし ~     通常のパスワード認証 ~       送信サーバ:     SMTP     smtp.ma.catvy.ne.jp     25 ~     接続の保護なし ~     認証なし ~       ユーザ名:     受信サーバ:     OOOO          新しいアカウントを取得(G)     詳細設定(A)     再示スト(D     完了(D)     キャンセル(A)                                                                                                    |                           |                          |                                                               |          |                        |                                                                    |                           |   |                            |             |
| 受信サーバ:       POP3 、       pop.ma.catvy.ne.jp       110 、       接続の保護なし 、       通常のパスワード認証 、         送信サーバ:       SMTP       smtp.ma.catvy.ne.jp       25 、       接続の保護なし 、       認証なし 、         ユーザ名:       受信サーバ:       OOOO             新しいアカウントを取得(G)       詳細設定(A)       再示スト(D)       完了(D)       キャンセル(A)                                                                                                    |                           |                          |                                                               |          |                        |                                                                    |                           |   |                            |             |
| 送信サーバ: SMTP     smtp.ma.catvy.ne.jp     25     接続の保護なし     認証なし     、       ユーザ名: 受信サーバ:     OOOO            新しいアカウントを取得(G)     詳細設定(A)     再テスト(D     完了(D)     キャンセル(A)                                                                                                    |                           |                          | サーバのホスト名                                                      |          | ポート番号                  | -                                                                  | SSL                       |   | 認証方式                       | _           |
| ユーザ名: 受信サーバ: 0000<br>新しいアカウントを取得(G) 詳細設定(A) 再テスト(D 完了(D) キャンセル(A)                                                                                                    | 受信サーバ:                    | POP3 v                   | サーバのホスト名<br>pop.ma.catvy.ne.jp                                |          | ポート番号<br>110 、         |                                                                    | SSL<br>接続の保護なし            | ~ | 認証方式<br>通常のパスワード認証         | ~           |
| 新しいアカウントを取得(G)     詳細設定(A)     再テスト(D)     完了(D)     キャンセル(A)                                                                                                    | 受信サーバ:<br>送信サーバ:          | POP3 ~<br>SMTP           | サーバのホスト名<br>pop.ma.catvy.ne.jp<br>smtp.ma.catvy.ne.jp         |          | ポート番号<br>110<br>25 、   | ₽<br>                                                              | SSL<br>接続の保護なし<br>接続の保護なし | ~ | 認証方式<br>通常のパスワード認証<br>認証なし | ~           |
| 新しいアカウントを取得( <u>G</u> ) 詳細設定( <u>A</u> ) 再テスト( <u>D</u> ) キャンセル( <u>A</u> )                                                                                                    | 受信サーバ:<br>送信サーバ:<br>コーザ名: | POP3 ~<br>SMTP<br>受信サーパ・ | サーバのホスト名<br>pop.ma.catvy.ne.jp<br>smtp.ma.catvy.ne.jp         | <br>     | ポート番号<br>110 、<br>25 、 | ₽<br>-<br>-<br>-<br>-<br>-<br>-<br>-<br>-<br>-<br>-<br>-<br>-<br>- | SSL<br>接続の保護なし<br>接続の保護なし | ~ | 認証方式<br>通常のパスワード認証<br>認証なし | <b>&gt;</b> |
| 新しいアカウントを取得(G) 詳細設定(A) 再テスト(D <b>完了(D)</b> キャンセル(A)                                                                                                    | 受信サーバ:<br>送信サーバ:<br>ユーザ名: | POP3 ~<br>SMTP<br>受信サーバ: | サーバのホスト名<br>pop.ma.catvy.ne.jp<br>smtp.ma.catvy.ne.jp<br>0000 |          | ポート番号<br>110<br>25     | ₽                                                                  | SSL<br>接続の保護なし<br>接続の保護なし | ~ | 認証方式<br>通常のパスワード認証<br>認証なし | ~           |
|                                                                                                    | 受信サーバ:<br>送信サーバ:<br>ユーザ名: | POP3 ~<br>SMTP<br>受信サーバ: | サーバのホスト名<br>pop.ma.catvy.ne.jp<br>smtp.ma.catvy.ne.jp<br>0000 |          | ポート番号<br>110 、<br>25 、 |                                                                    | SSL<br>接続の保護なし<br>接続の保護なし | ~ | 認証方式<br>通常のパスワード認証<br>認証なし | >           |
|                                                                                                    | 受信サーバ:<br>送信サーバ:<br>ユーザ名: | POP3 ~<br>SMTP<br>受信サーバ: | サーバのホスト名<br>pop.ma.catvy.ne.jp<br>smtp.ma.catvy.ne.jp<br>0000 |          | ポート番号<br>110 、<br>25 、 |                                                                    | SSL<br>接続の保護なし<br>接続の保護なし | ~ | 認証方式<br>通常のパスワード認証<br>認証なし | ><br>>      |

以上で、Mozilla Firefoxの新規アカウント設定手順は完了となります。

 6. ツールから[アカウント設定]をクリックします。
 ※ツールが表示されていない場合は画面右上にある ≡ をクリックして [オプション]→[メニューバー]をクリックします。

| ■ ローカルフォルダ                                                  | <b>_</b>                               |                                                                                                    |                                                                                                    |
|-------------------------------------------------------------|----------------------------------------|----------------------------------------------------------------------------------------------------|----------------------------------------------------------------------------------------------------|
| ファイル( <u>F</u> ) 編集( <u>E</u> ) 表示( <u>V</u> ) 移動( <u>G</u> | j) メッセージ( <u>M</u> ) 予定とToDo( <u>N</u> | ツール(エ) ヘルプ(土)                                                                                                    |                                                                                                    |
| 📩 受信 👻 💕 作成 💌 🗭 チャ                                          | ット 👤 アドレス帳 │ 🗞 タグ 👻                    | アドレス帳( <u>B</u> ) Ctrl+Shift+B                                                                                         | ۵ 🗧                                                                                                    |
| ✓ ■ ローカルフォルダ<br>図 ごみ箱<br>▲ 送信トレイ                            | Thunderbird Ma                         | 保存したファイル(L) Ctrl+J<br>アドオン(A)<br>イベントログの管理( <u>V</u> )<br>チャット状態( <u>C</u> ) >                                         |                                                                                                    |
|                                                             | アカウント                                  | ナヤットに参加(1)                                                                                                    | アカウント設定                                                                                                    |
|                                                             | このアカウントの設定                             | メッセージフィルタ(E)<br>フォルダにフィルタを適用(R)<br>メッセージにフィルタを適用(U)                                                                    | ✓ メニューバー( <u>M</u> )     ×     ×     ×     ×     ×     ×     ×     ×     ×     ×     ×     ×     ×     ×     ×     ×     ×     ×     ×     ×     ×     ×     ×     ×     ×     ×     ×     ×     ×     ×     ×     ×     ×     ×     ×     ×     ×     ×     ×     ×     ×     ×     ×     ×     ×     ×     ×     ×     ×     ×     ×     ×     ×     ×     ×     ×     ×     ×     ×     ×     ×     ×     ×     ×     ×     ×     ×     ×     ×     ×     ×     ×     ×     ×     ×     ×     ×     ×     ×     ×     ×     ×     ×     ×     ×     ×     ×     ×     ×     ×     ×     ×     ×     ×     ×     ×     ×     ×     ×     ×     ×     ×     ×     ×     ×     ×     ×     ×     ×     ×     ×     ×     ×     ×     ×     ×     ×     ×     ×     ×     ×     ×     ×     ×     ×     ×     ×     ×     ×     ×     ×     ×     ×     ×     ×     ×     ×     ×     ×     ×     ×     ×     ×     ×     ×     ×     ×     ×     ×     ×     ×     ×     ×     ×     ×     ×     ×     ×     ×     ×     ×     ×     ×     ×     ×     ×     ×     ×     ×     ×     ×     ×     ×     ×     ×     ×     ×     ×     ×     ×     ×     ×     ×     ×     ×     ×     ×     ×     ×     ×     ×     ×     ×     ×     ×     ×     ×     ×     ×     ×     ×     ×     ×     ×     ×     ×     ×     ×     ×     ×     ×     ×     ×     ×     ×     ×     ×     ×     ×     ×     ×     ×     ×     ×     ×     ×     ×     ×     ×     ×     ×     ×     ×     ×     ×     ×     ×     ×     ×     ×     ×     ×     ×     ×     ×     ×     ×     ×     ×     ×     ×     ×     ×     ×     ×     ×     ×     ×     ×     ×     ×     ×     ×     ×     ×     ×     ×     ×     ×     ×     ×     ×     ×     ×     ×     ×     ×     ×     ×     ×     ×     ×     ×     ×     ×     ×     ×     ×     ×     ×     ×     ×     ×     ×     ×     ×     ×     ×     ×     ×     ×     ×     ×     ×     ×     ×     ×     ×     ×     ×     ×     ×     ×     ×     ×     ×     ×     ×     ×     ×     ×     ×     ×     ×     ×     ×     ×     ×     ×     ×     ×     ×     ×     ×     ×     ×     × |
|                                                             | 二 新しいアカウント作用                           | 迷惑メールフィルタを実行( <u>C</u> )<br>迷惑メールとマークされたメールを削除( <u>D</u> )                                                             |                                                                                                    |
|                                                             | 新しいカレンダーを作                             | 設定とデータのインポート( <u>M</u> )<br>エラーコンソール( <u>E</u> ) Ctrl+Shift+J<br>リモートデバッグを許可( <u>G</u> )<br>最近の履歴を消去(H) Ctrl+Shift+Del | <u>レイアウト &gt; </u>                                                                                                    |
|                                                             |                                        | アカウント設定( <u>S</u> )                                                                                                    |                                                                                                    |
|                                                             | 高度な機能                                  | ۸プ9∃ノ( <u>U)</u>                                                                                                    |                                                                                                    |

7. 開いたウインドウ左下の[アカウント操作]より[メールアカウントを追加]をクリックします。

| アカウント設定                                                                                     | ×                                                                                                    |
|---------------------------------------------------------------------------------------------|----------------------------------------------------------------------------------------------------|
| ✓ ローカルフォルダ<br>迷惑メール<br>ディスク領域<br>送信 (SMTP) サーバ                                              | アカウント設定         これは特殊なアカウントであり、特定の差出人情報はありません。         アカウント名(い):       ローカルフォルダ         メッセージの保存         ● 終了時にごみ箱を空にする(2)         メッセージの格納形式(D):       フォルダ単位 (mbox 形式)         メッセージの保存先:         C:¥Users¥OOOOO ¥AppData¥Roaming¥Thunderbird¥Profiles¥rz7ff9l5.default¥Mail¥Local Folds( |
| アカウント操作( <u>A</u> ) ・                                                                       |                                                                                                    |
| メールアカウントを追加( <u>A</u> )                                                                     | OK キャンセル                                                                                                    |
| チャットアカウントを追加(C)…<br>フィードアカウントを追加(E)…<br>他のサービスのアカウントを追加(Q)<br>既定のアカウントに設定(D)<br>アカウントを削除(R) |                                                                                                    |

8. <u>手順3.</u>に戻ります。